### icn creactive business school

# **Emargement numérique**

Site MyICN - Professeur

Planning >> Mon Planning

Depuis MyICN, Menu Mon planning, 2 options sont disponibles :

- lancement de l'émargement automatique sur l'ensemble de la classe
- lancement de l'émargement manuel (sélection élève par élève)

#### 

Faire l'appel manuellement

Plus sûr, plus efficace et plus rapide, ce système automatise l'appel et le traitement des feuilles d'émargement.

### icn creactive business school

# **Emargement numérique**

Site MyICN en ligne - Professeur

Planning >> Mon Planning >> Nom du cours

Le système vous permet de **lancer l'appel** durant une période déterminée (15mn par défaut). Les étudiants répondent présent sur leur ordinateur via le site MyICN.

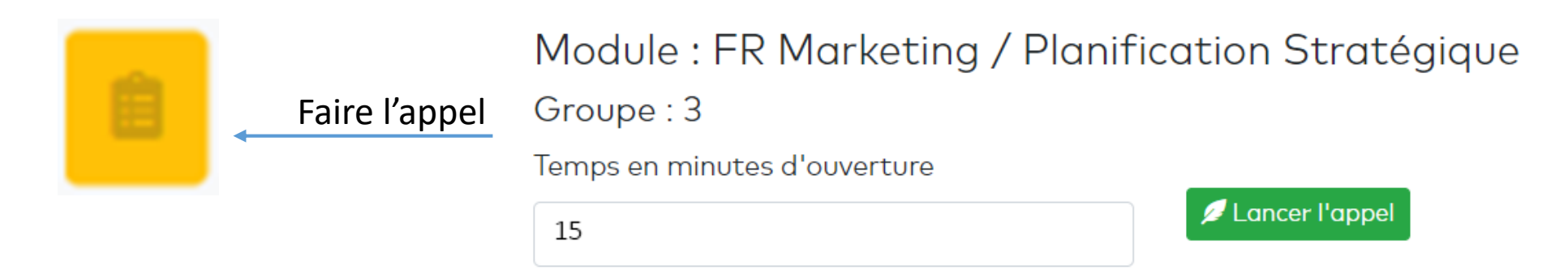

Il est toujours possible de télécharger la feuille d'émargement pour un traitement manuel dans les cas où l'émargement numérique ne peut pas s'appliquer.

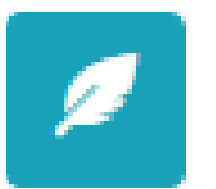

Télécharger la feuille d'émargement

#### icn creactive business school

### **Emargement numérique**

### Site MyICN en ligne - Etudiant

Planning >> Mon Planning

Pensez à bien expliquer la démarche aux étudiants en début d'année, de manière à ce que cela devienne une nouvelle habitude.

- Signalez que vous allez procéder à l'appel
- Choisissez une durée en mn et cliquez sur *lancer l'appel*
- Invitez les à se connecter à MyICN et rejoindre la page du cours dans leur planning afin de Déclarer leur présence

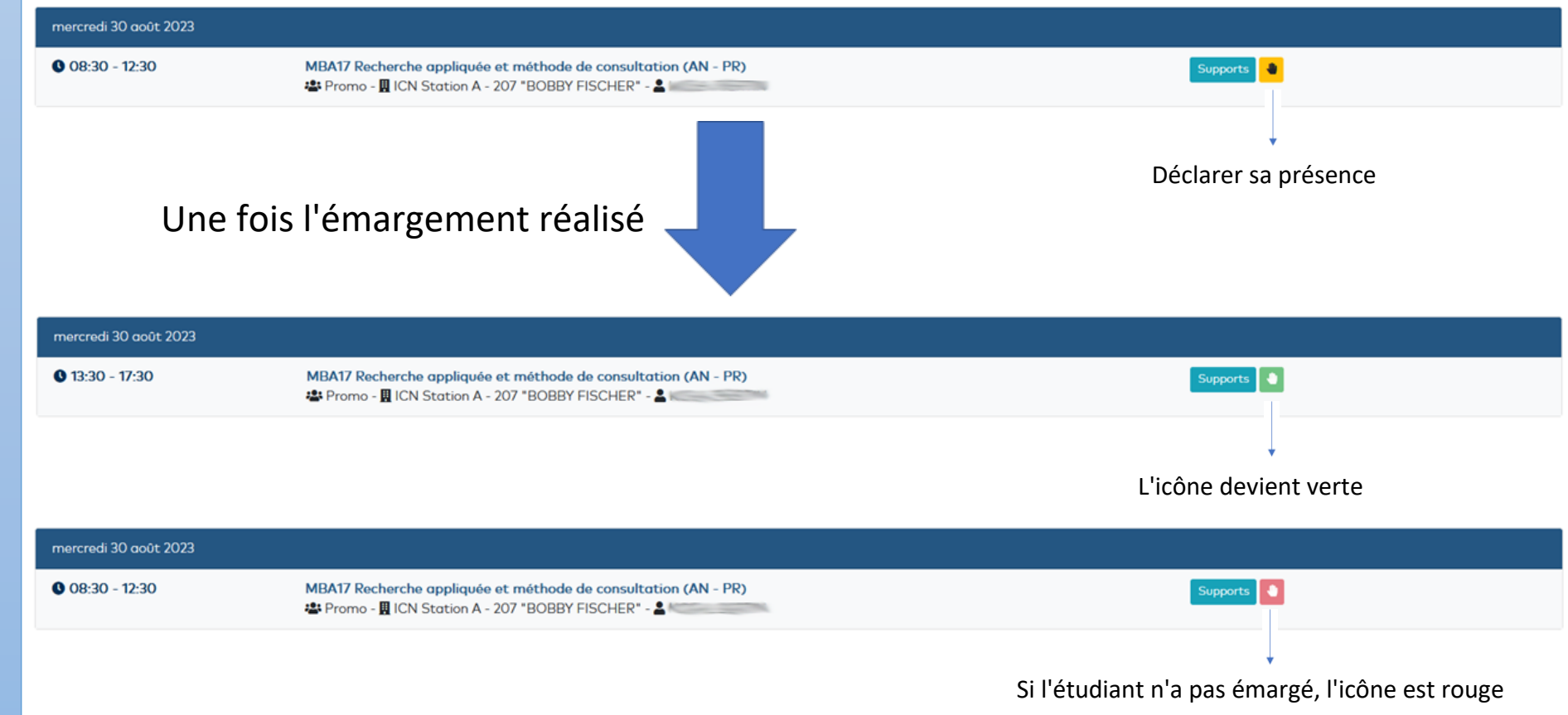

#### INTRANET MYICN